# HABILITACIÓN DE RESERVA DE MATRÍCULA

## **IMPORTANTE:**

- No debes haber estado matriculado en el ciclo anterior.
- Debes tener reserva de matrícula.
- En caso de baja académica, debes tener **Carta de** Permanencia aprobada.
- No estar en ciclo de sanción.
- Estar dentro de las fechas especificadas en el calendario académico.

## **REGISTRO DEL TRÁMITE:**

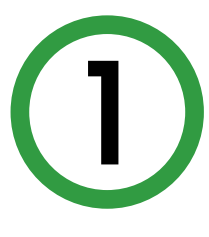

Ingresa a MI UPC con tu usuario y contraseña. Selecciona la opción Mis trámites > Otros Trámites > Otros Trámites.

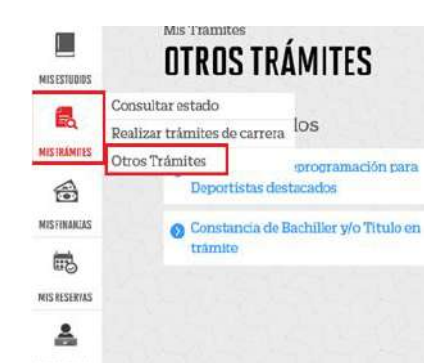

#### ¿Qué deseas hacer? SOLICITUD PARA PROGRAMAS INTERNACIONALES

internacionales. Para mayor información, haz cliv

**OTROS TRÁMITES** 

En esta sección encontrarás otros trámite académicos y administrativos. Revisa las fechas vigentes, aqui

Realiza tu solicitud

🙆 Realiza tu solicitud aqui

En la siguiente pantalla selecciona Habilitar **reserva de matrícula** e ingresa el sustento de tu solicitud. Envía tu solicitud.

|                                                                                | Fecha de s                                                                      | olicitud: 18/01/2018 (dd/mm/aaaa) |
|--------------------------------------------------------------------------------|---------------------------------------------------------------------------------|-----------------------------------|
| atos personales                                                                |                                                                                 |                                   |
| ódigo del alumno:                                                              | XXXXXXXX                                                                        |                                   |
| pellidos y nombres:                                                            | XXXXXXXX                                                                        |                                   |
| eléfono(s):                                                                    | XXXXXXXXX                                                                       |                                   |
|                                                                                |                                                                                 |                                   |
| eleccione el servicio                                                          | de la solicitud                                                                 |                                   |
| ervicio:                                                                       | Habilitar reserva de matrícula                                                  | <b>T</b>                          |
| a presente solicitud es sol<br>serva de matrícula.                             | o para los alumno que cuente con Reserva de Mat                                 | ricula y desee habilitar su       |
| a presente solicitud es sol<br>eserva de matrícula.<br>Igrese el sustento de   | o para los alumno que cuente con Reserva de Mat                                 | ricula y desee habilitar su       |
| a presente solicitud es soli<br>eserva de matrícula.<br>Ingrese el sustento de | p para los alumno que cuente con Reserva de Mat                                 | ncula y desee nabilitar su        |
| a presente solicitud es soli<br>eserva de matrícula.<br>Ingrese el sustento de | o para los alumno que cuente con Reserva de Mat<br>e <mark>su solicitud.</mark> | ncula y desee nadilitar su        |
| a presente solicitud es soli<br>eserva de matrícula.<br>Ingrese el sustento de | o para los alumno que cuente con Reserva de Mat<br>e <mark>su solicitud.</mark> | (0/1000)                          |
| a presente solicitud es sol<br>esserva de matrícula.<br>Igrese el sustento de  | p para los alumno que cuente con Reserva de Mat                                 | (0/1000)                          |

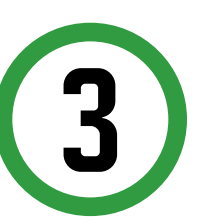

Al enviar la solicitud, aparecerá el siguiente mensaje. Coloca "Ok" y la solicitud se enviará.

#### Solicitud de servicios

|                                                             | Fecha de solicitud: 18/01/2018 (dd/mm/aaaa)                           |
|-------------------------------------------------------------|-----------------------------------------------------------------------|
| Datos personales                                            |                                                                       |
| Código del alumno:                                          | XXXXXXXXXXXXX                                                         |
| Apellidos y nombres:                                        | XXXXXXXXXXX                                                           |
| Teléfono(s):                                                | XXXXXXXXXX                                                            |
| Seleccione el servicio de l                                 | a solicitud.                                                          |
| Servicio:                                                   | Habilitar reserva de matrícula 🗸 🗸                                    |
| La presente solicitud es solo para<br>reserva de matrícula. | a los alumno que cuente con Reserva de Matrícula y desee habilitar su |
| <mark>ngrese el sustento de su s</mark><br>Prueba           | solic<br>2 :Está usted seguro de enviar esta solicitud?               |
|                                                             |                                                                       |
| (Máximo 1000 caracteres)                                    |                                                                       |

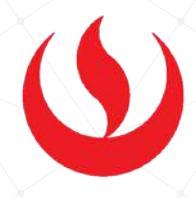

## VALIDACIÓN DEL TRÁMITE:

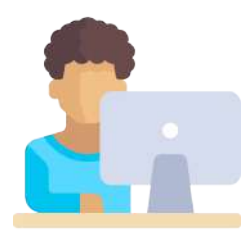

### Ingresa a:

MI UPC > MIS TRÁMITES > CONSULTAR ESTADO > Consulta de Trámites Alumno

Aparecerá una pantalla como esta, selecciona el ciclo actual y en la lista deberá figurar tu trámite

| umno: xxx            | 000000                             |               | Ciclo :            | XXXXXXX  |              | •         |   |
|----------------------|------------------------------------|---------------|--------------------|----------|--------------|-----------|---|
| stado: PE            | NDIENTE                            | •             | Trámite            | e: TODOS |              |           | • |
|                      |                                    |               |                    |          |              |           |   |
|                      |                                    |               | Dueses             |          |              |           |   |
|                      |                                    |               | Buscar             |          |              |           |   |
|                      |                                    | -             |                    |          |              |           |   |
|                      |                                    |               |                    |          |              |           |   |
|                      |                                    |               |                    |          |              |           |   |
| a búsque             | eda encontró lo                    | os siguientes | s resultados, sólo | se pued  | en anular le | os que se |   |
| a búsque<br>ueden pa | eda encontró la<br>agar en el banc | os siguientes | s resultados, sólo | se puede | en anular le | os que se |   |